#### Australian Government Q Immigration and citizenship – Menu ImmiAccount Visa Entitlement Verification Online (VEVO) My Tourist Refund Scheme (TR O wizę do Australii należy wnioskować online. Wiza jest bezpłatna. Kliknij "Apply" aby rozpocząć Subclass 651 wypełnianie wniosku. eVisitor Visit Australia as often as you wish in a 12-month period. Stay up to 3 months each time you enter Australia. Overview About this visa When you have this visa Fligibilit Step by step Stay With this visa you can You must Up to 3 months at a time · visit family or friends apply from outside Australia · cruise or have a holiday hold a passport from a particular country Cos undertake business visitor activities for up to 3 months, in some Free Apply **Processing times**

Wejdź na stronę: https://immi.homeaffairs.gov.au/visas/getting-a-visa/visalisting/evisitor-651

formularz wizowy eVisitor Australia

## Aby rozpocząć proces wizowy do Australii, należy utworzyć konto ImmiAccount.

| Login                          |                                                                                                    |                                        |
|--------------------------------|----------------------------------------------------------------------------------------------------|----------------------------------------|
| Information                    |                                                                                                    |                                        |
| Alert:                         |                                                                                                    |                                        |
| Australia's border requiremer  | is are changing. If you're arriving or departing Australia on or after 6 July 2022, see here for further informat | ion                                    |
| Planned system mainte          | nance:                                                                                                    |                                        |
| ImmiAccount will be unavail    | ble between:                                                                                                    |                                        |
| * Midnight to 5am Sunday 28    | August 2022 AEST                                                                                                  |                                        |
| Please refer to System Maint   | nance and Technical Issues to view a complete list of online services that will be affected.                      |                                        |
| We apologise for any inconve   | nience.                                                                                                    |                                        |
| Login to ImmiAccoun            |                                                                                                    |                                        |
| Fields marked * must be comple | ted.                                                                                                    |                                        |
| Username                       | * required 📀                                                                                                    |                                        |
| Password                       | * required                                                                                                    |                                        |
| Cancel                         |                                                                                                    |                                        |
|                                |                                                                                                    | I have forgotten my ImmiAccount userna |
| Create an ImmiAccou            | nt                                                                                                    |                                        |
|                                |                                                                                                    |                                        |

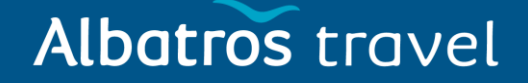

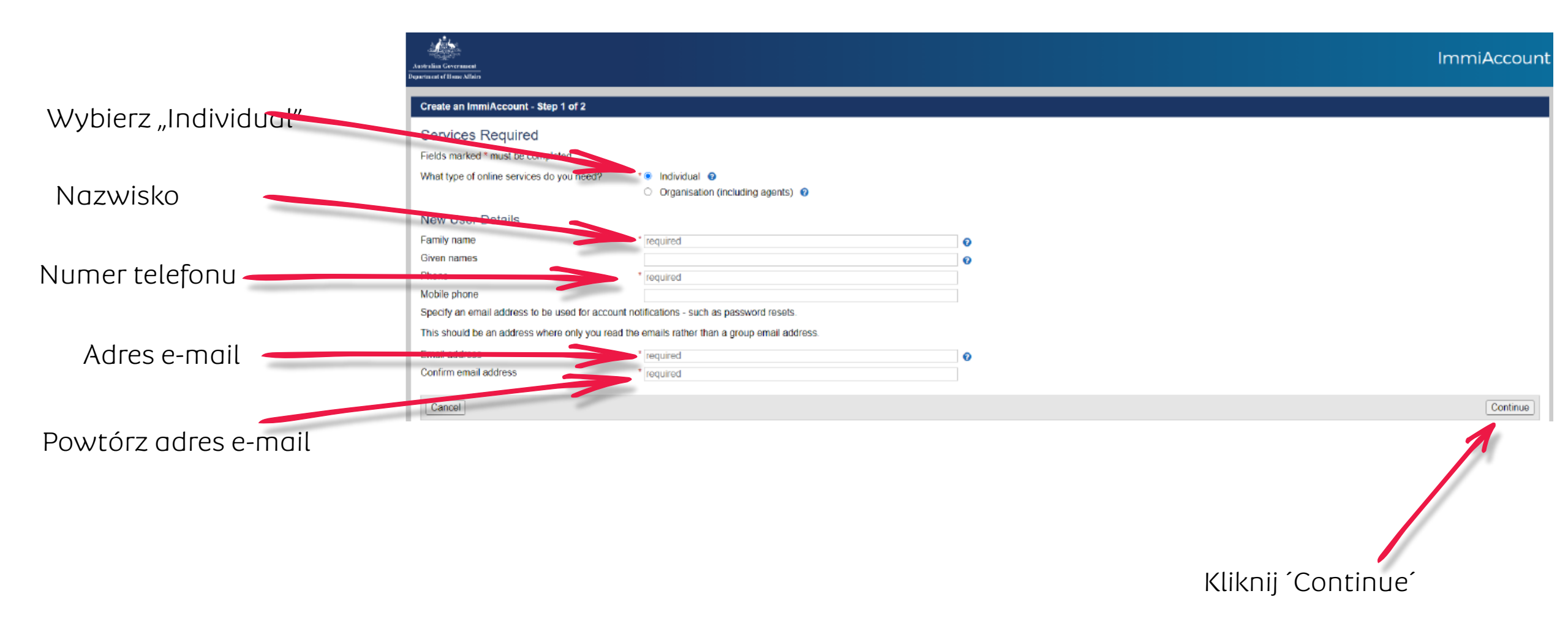

# Albatros travel

Create an ImmiAccount - Step 2 of 2

Account details

Sprawdź, czy adres e-

| mail jest poprawny        | Login details<br>You can use your email address as a username                                                                    | or enter a different username if you prefer.                                                                                                    |        |
|---------------------------|----------------------------------------------------------------------------------------------------|----------------------------------------------------------------------------------------------------|--------|
|                           | After you have created your account you will not                                                                                 | be able to change your usemame.                                                                                                    |        |
|                           | Username                                                                                                    | * db@albatros.dk                                                                                                    |        |
|                           | Password must be a minimum of fourteen (14) d                                                                                    | naracters and include at least one (1) character from three (3) of the four (4) groups below:                                                                                                    |        |
| Wpisz hasło               | <ul> <li>lower-case characters (a-z)</li> <li>upper-case characters (A-Z)</li> <li>digits (0-9)</li> <li>digits (0-9)</li> </ul> | <u>\$\$%</u> ^\$*(_+{}\.2/)                                                                                                    |        |
| Which a conversion bracks | New password                                                                                                    | bariuper] *                                                                                                    |        |
| wpisz ponownie nasto      | Renype new password                                                                                                    | * required                                                                                                    |        |
|                           | Secret questions and answers<br>Note: you will need to remember the exact answ                                                   | rers to these questions if you forget your password.                                                                                                    |        |
|                           | Question 1                                                                                                    | · V 0                                                                                                    |        |
| Wybierz 3 pytania         | Answer 1                                                                                                    | bariuper  *                                                                                                    |        |
|                           | Question 2                                                                                                    | •                                                                                                    |        |
| dotyczące                 | Answer 2                                                                                                    | * required                                                                                                    |        |
| heznieczeństwa i nanisz   | Question 3                                                                                                    | x <b>v</b>                                                                                                    |        |
|                           | Answer 3                                                                                                    | " required                                                                                                    |        |
| odpowiedź na każde z      | Security alerts<br>ImmiAccount will send you alerts to help protect                                                              | the security of your account. Select whether you wish to receive alerts about the following:                                                                                                    |        |
| nich                      |                                                                                                    | Change name details                                                                                                    |        |
| men.                      |                                                                                                    | Change password                                                                                                    |        |
|                           | You can change these preferences in the future i                                                                                 | if required.                                                                                                    |        |
| Zaznacz X, że nie jesteś  | Declaration                                                                                                    |                                                                                                    |        |
| , , ,                     | Terms and conditions                                                                                                    | Varie the Jacob Associat terms and conditions                                                                                                    |        |
| rodotem                   |                                                                                                    | View us immedicating the immedication terms and conditions to access the Department of Home Affairs services and agree to an immiAccount being created in my name. All details on this form are correct. |        |
|                           | Security check                                                                                                    | □ * I am not a robot                                                                                                    |        |
|                           | Previous                                                                                                    |                                                                                                    | Submit |
|                           |                                                                                                    |                                                                                                    |        |

Kliknij Submit

| Your account has successfully been created.         An small will be sent to be usent advices you provided, with your username and to confirm your small address.         If you do not confirm your small address you will not be able to:         Rester your passived         Rester your passived         It is important that you do bis as you may end up locked out of your account, which could dealy your application or result in you missing important deadlines.         Action. Required flag still showhong:         Please disregard the action required flag if you have already provided the following information and it is still showing as required on your application summary page         · additional payment requirement         This is a norm system system sent address or and address or an address of your application.         This is a norm system system and does not affect the processing of your application.         This is a lowing system requirement.         · Additional payment requirement.         · Additional payment requirement.         · Rester your additional to commit your addited by technical teams and does not affect the processing of your application.         Net: Citizenship applications are not affected.         Important - Student and Working Holiday WAC Refund Scheme.         Invoor metable are full under the Student and Working Holiday. WAC Refund Scheme. |      |
|----------------------------------------------------------------------------------------------------|------|
| If you do not confirm your amail address you will not be able to:            • Retrive a for your passived             • Retrive a for your passived             • Recrive account notifications.             • It is important that you do this as you may and up locked out of your account, which could dalay your application or result in you missing important deadlines.             • Action.Required flag still showing:             Place divergation the action required flag if you have already provided the following information and it is still showing as required on your application summary page.             • Biometics             • Additional payment requirement             This is a known system issue that is currently being investigated by technical teams and does not affect the processing of your application.             Nete: Citizenship applications are not affected.             Important - Student and Working Holiday VAC Retund Scheme.             Hy to as seeking a refund under the Student and Working Holiday. VAC Retund Scheme.                                                                                                    |      |
|                                                                                                    |      |
| It is important that you do this as you may end up locked out of your account, which could delay your application or result in you missing important deadlines. Action Required flag still showing: Please disregard the action required flag if you have already provided the following information and it is still showing as required on your application summary page. Blometrics Blometrics Additional payment requirement This is a known system issue that is currently being investigated by technical teams and does not affect the processing of your application. Nete: Chizenship applications are not affected. Important – Student and Working Holiday VAC Refund Scheme If you are seeking a refund under the Student and Working Holiday VAC Refund Scheme, Do not lodge the request through your ImmiAccount. You <u>must</u> make a claim using the <u>Students and With refunds portal</u> .                                                                                                    |      |
| Action Required lags and showing.         Please disregard the action required flag if you have already provided the following information and it is still showing as required on your application summary page:         • Biometrics         • Additional payment requirement         This is a known system issue that is currently being investigated by technical teams and does not affect the processing of your application.         Note: Chizenship applications are not affected.         Important – Student and Working Holiday VAC Refund Scheme         If you are seeking a refund under the Student and Working Holiday VAC Refund Scheme.                                                                                                    |      |
| Biometrics     Additional payment requirement     This is a known system issue that is currently being investigated by technical teams and does not affect the processing of your application.     Note: Citizenship applications are not affected.     Important – Student and Working Holiday VAC Refund Scheme     If you are seeking a refund under the Student and Working Holiday VAC Refund Scheme. Do not lodge the request through your ImmiAccount. You <u>must</u> make a claim using the <u>Students and WHM refunds portal.</u>                                                                                                    |      |
| This is a known system issue that is currently being investigated by technical teams and does not affect the processing of your application. Note: Citizenship applications are not affected. Important – Student and Working Holiday VAC Refund Scheme If you are seeking a refund under the Student and Working Holiday VAC Refund Scheme, Do not lodge the request through your ImmiAccount. You <u>must</u> make a claim using the <u>Students and WHM refunds portal</u> .                                                                                                    |      |
| Note: Citizenship applications are not affected. Important – Student and Working Holiday VAC Refund Scheme If you are seeking a refund under the Student and Working Holiday VAC Refund Scheme, Do not lodge the request through your ImmiAccount. You <u>must</u> make a claim using the <u>Students and WHM refunds portal.</u>                                                                                                    |      |
| Important – Student and Working Holiday VAC Refund Scheme. Do not lodge the request through your ImmiAccount. You must make a claim using the Students and WHM refunds portal.                                                                                                    |      |
| If you are seeking a refund under the Student and Working Holiday VAC Refund Scheme, Do not lodge the request through your ImmIAccount. You must make a claim using the Students and WHM refunds portal.                                                                                                    |      |
|                                                                                                    |      |
| Payments made using a JCB card.                                                                                                    |      |
| The Department is currently unable to process payments made with a Japan Credit Bureau (JCB) card. Please use another type of credit or debit card or PayPal to pay for your visa or citizenship application.                                                                                                    |      |
| Technical teams are currently investigating the issue.                                                                                                    |      |
| We apologise for any inconvenience.                                                                                                    |      |
| Last successful login<br>Last password changed 30/08/2022 16:54:40                                                                                                    |      |
| Contri                                                                                                    | inue |
|                                                                                                    |      |
| Po utworzeniu konta                                                                                                    |      |
| wybierz "Kontynuuj"                                                                                                    |      |

# Albatros travel

Po utworzeniu konta

ImmiAccount należy

mail, klikając w link:

potwierdzić swój adres e-

CAUTION: This email originated from outside of the organization. Do not click links or open attachments unless you recognize the sender and know the content is safe.

То

Thank you for choosing to create an ImmiAccount.

You must now confirm your email address using the following link:

https://online.immi.gov.au/lusc/verifyEmailNotification?id=1258e6c7-4030-43d4-8028-0ec770e2642c

Department of Home Affairs

Important Notice: The content of this email is intended only for use by the individual or entity to whom it is addressed. If you have received this email by mistake, please advise the sender and delete the message and attachments immediately. This email, including attachments, may contain confidential, sensitive, legally privileged and/or copyright information.

Any review, retransmission, dissemination or other use of this information by persons or entities other than the intended recipient is prohibited. The Department of Home Affairs and ABF respect your privacy and have obligations under the Privacy Act 1988.

Unsolicited commercial emails MUST NOT be sent to the originator of this email.

## Confirm your ImmiAccount email address

Username: @albatros.dk

It is important that you do this as you may end up locked out of your account, which could delay your application or result in you missing important deadlines.

This link is only valid for 28 days. If the link has expired, you can select to confirm your email, through the 'Manage account' menu in your ImmiAccount.

Yours sincerely

### Email confirmed

#### Success

Your email address has been confirmed.

You can access the Department of Home Affairs homepage

Accessibility | Copyright & Disclaimer | Online Security | Privacy | db@albatros.dk

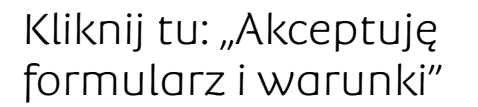

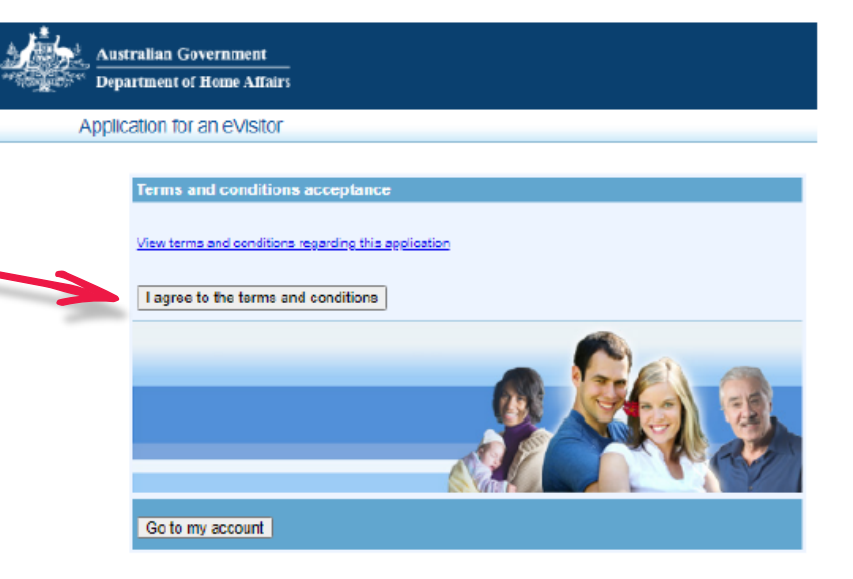

|                                                            | Progress                                                                       |                                                                                         |
|------------------------------------------------------------|--------------------------------------------------------------------------------|-----------------------------------------------------------------------------------------|
| Albatros travel                                            | 1096                                                                           | 100%                                                                                    |
|                                                            | Personal details                                                               |                                                                                         |
| Nazwisko                                                   | Family name                                                                    | 0                                                                                       |
| lmię (imiona)                                              | Given names                                                                    | 0                                                                                       |
| Pteć                                                       | Sex                                                                            | Sex 🗸                                                                                   |
| Data urodzenia                                             | Date of birth                                                                  | Day 🗸 Month 🗸 Year 🗸 🕢                                                                  |
| Kraj urodzenia                                             | Country of birth                                                               | Country of birth 🗸 🤡                                                                    |
| Kraj zamieszkania                                          | Country of residence                                                           | Country of residence                                                                    |
|                                                            | Passport details ()<br>Provide details of the passpo<br>your passport.         | ort that you will use to enter Australia. Enter these details exactly as they appear in |
| Seria i numer paszportu                                    | Passport number                                                                |                                                                                         |
| Kraj wydający paszport                                     | Country of passport                                                            | Country of passport                                                                     |
| Obywatelstwo                                               | Passport nationality                                                           | Passport nationality                                                                    |
| Data wydania paszportu                                     | Passport date of issue                                                         | Day V Month V Year V                                                                    |
| Data ważności paszportu                                    | Passport date of expiry                                                        | Day V Month V Year V                                                                    |
| Organ wydający paszport                                    | Passport place of issue /<br>issuing authority<br>It is strongly recommended t | hat the passport be valid for at least 6 months.                                        |
| Jeśli posiadasz wizę australijską, wprowadź<br>numer Grant | If you have an Australian v<br>Grant number                                    | isa grant number, please enter the visa grant number                                    |
| Jeśli posiadasz wizę australijską, wprowadź nume<br>wizy   | If you have a current Austr<br>number<br>Cl<br>Visa number                     | alian visa label in your current or previous passport, please enter the visa            |

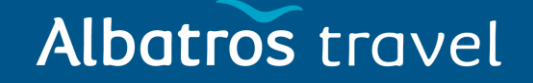

|                                           |                                                             | If you hold citizenship of an                                                                                                    | y countries other than the country listed in your passport, provide details                                                                                                    |                  |
|-------------------------------------------|-------------------------------------------------------------|----------------------------------------------------------------------------------------------------|----------------------------------------------------------------------------------------------------|------------------|
| Jeśli masz inne o                         | obywatelstwo, wpisz tutaj                                   |                                                                                                    | Country 🗸                                                                                                    |                  |
|                                           |                                                             |                                                                                                    | Country 🗸                                                                                                    |                  |
|                                           |                                                             | Are you currently, or have y<br>These may include:<br>names before marri<br>aliases or any alterr<br>patronymic name (ii<br>full spelling of initial | you ever been, known by any other names?<br>age:<br>native spelling in any of your names;<br>f a Russian citizen);<br>s of names included in your passport.                                                 |                  |
| Jeśli miałeś /miało<br>wybierz Tak i wpis | aś w przeszłości inne nazwisko<br>sz je, w przeciwnym razie | D,                                                                                                    | ○ No ○ Yes                                                                                                    |                  |
| wybierz Nie.                              | Cel podróży                                                 | Your purpose of stay in<br>Australia                                                                                                    | Purpose of stay 🗸 🕢                                                                                                    |                  |
|                                           |                                                             | Communicating with you<br>The Department will only co<br>contact you.                                                                                | ontact you via email. Please enter the email address the Department can use to                                                                                                    |                  |
|                                           | Wpisz swój adres e-mail                                     | E-mail address                                                                                                    | 0                                                                                                    |                  |
|                                           |                                                             | Note: The holder of this em<br>not already been verified. If<br>verify their address before t                                                        | ail address may receive a verification email from the Department if the address has<br>the address holder receives a verification email, they should click on the link to<br>this application is submitted. | r)               |
|                                           |                                                             | Save Print Preview                                                                                                    | Go to my account                                                                                                    |                  |
|                                           |                                                             |                                                                                                    | Next 📀                                                                                                    | 🖌 Kliknij ´Next´ |

#### Transaction Reference Number (TRN): EGOUEHUG80

#### Progress

| 26% | 100% |
|-----|------|
|-----|------|

#### Critical data confirmation

Previous

All the information provided in this application is important to the decision to grant an eVisitor.

If the information included on this page is incorrect, it may lead to denial of permission to board an aircraft to Australia, even if you have been granted an eVisitor.

Please confirm that the following information is correct and that it is in the correct fields.

If you are unsure of what is required for each field, press the 'Previous' button at the bottom of this page.

This will return you to the previous screen where you can select the help icon 3 next to the fields for which you require help.

| Given names Sex Date of birth Country of birth Passport number Country of passport Is all the information above correct?    | Family name                      |       |
|----------------------------------------------------------------------------------------------------|----------------------------------|-------|
| Sex<br>Date of birth<br>Country of birth<br>Passport number<br>Country of passport<br>Is all the information above correct? | Given names                      |       |
| Date of birth<br>Country of birth<br>Passport number<br>Country of passport<br>Is all the information above correct?        | Sex                              |       |
| Country of birth Passport number Country of passport Is all the information above correct?                                  | Date of birth                    |       |
| Passport number<br>Country of passport<br>Is all the information above correct?                                             | Country of birth                 |       |
| Country of passport Is all the information above correct?                                                                   | Passport number                  |       |
| Is all the information above correct?                                                                                       | Country of passport              |       |
|                                                                                                    | Is all the information above cor | nect? |

E-mail address @albatros.dk Is the email address above correct? /V? ONO Yes @ Save Print Preview Go to my account

#### Kliknij ´Next´

Next

Czy podane informacje są poprawne? Wpisz Nie lub Tak

Albatros travel

Czy podany adres e-mail jest prawidłowy? Wpisz Nie lub Tak

Transaction Reference Number (TRN): EGOUEHUG80

| Albatros travel                                                                                                    | Progress 100%                                                                                                    |                         |  |                |
|----------------------------------------------------------------------------------------------------|----------------------------------------------------------------------------------------------------|-------------------------|--|----------------|
| Adres zamieszkania<br>Miasto<br>Prowincja/ Województwo<br>Kod pocztowy<br>Państwo                                                  | Residential address         Provide details of your current residential address.         Note: A post office box address is not acceptable as a residential address. Failure to give a residential address will result in your application being invalid.         Address                                                                                                    | Kliknij ´Next´          |  |                |
| Czy byłeś aresztowany za jakiekolwiek<br>przestępstwo, przemoc i oczekujesz na<br>wyrok? Wybierz NIE we wszystkich 3<br>pytaniach. | Progress       6559       1009         Character details         Provide details of any oriminal record.       Image: Colspan="2">Colspan="2">Colspan="2">Colspan="2">Colspan="2">Colspan="2">Colspan="2">Colspan="2">Colspan="2">Colspan="2">Colspan="2">Colspan="2">Colspan="2">Colspan="2">Colspan="2">Colspan="2"         Provide details of any oriminal record.         Mol Image: Velocity and the colspan="2">Colspan="2">Colspan="2">Colspan="2"         Provide details of any oriminal record.         Mol Image: Velocity and the colspan="2">Colspan="2"         Mol Image: Velocity and the colspan="2"         Have you ever been convicted of an offence in any country (including any conviction which is now removed from official records)?         Mol Image: Velocity and the colspan="2"         Mol Image: Velocity and the colspan="2"         Have you ever been the subject of a domestic or family violence order, or any other order, of a tribunal or count or other similar authority, for the personal protection of another person?         Mol Image: Velocity and the colspan="2"         Mol Image: Velocity and the colspan="2"         Mol Image: Velocity and the colspan="2"         Mol Image: Velocity and the colspan="2"         Mol Image: Velocity and the colspan="2"         Not Velocity and the colspan="2" <td <="" colspan="2" td=""><td>Klikoji 'Nevt'</td></td> | <td>Klikoji 'Nevt'</td> |  | Klikoji 'Nevt' |

# Albatros travel

Transaction Reference Number (TRN): EGOUEHUG80

#### Progress

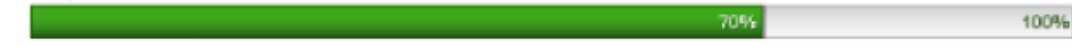

#### Declaration

Warning: Giving false or misleading information or documents is a serious offence.

#### I declare that:

The information provided in this form is complete, correct and up-to-date.

### 🔘 No 🕺 Yes

I understand that if any fraudulent documents or false or misleading information has been provided with this
application or if I fail to satisfy the Minister of my identity, my application may be refused and I, and any member
of my family unit, may become unable to be granted a visa for a specified period of time.

Potwierdź, że wszystkie podane informacje są poprawne, zaznaczyć TAK we wszystkich polach.

### 🔾 No 🗙 Yes

I understand that if documents are found to be fraudulent or information to be incorrect after the grant of a
visa, the visa may subsequently be cancelled.

### 🔍 No 🏋 Yes

 I understand that if my visa ceases to be in effect and I do not hold another visa to remain in Australia at that time, I will be an unlawful non-citizen under the Migration Act 1958. As such, I will be expected to depart from Australia, and be subject to removal under the Migration Act 1958.

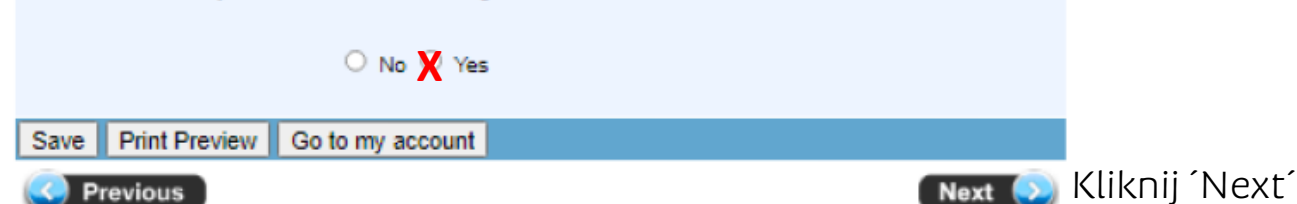

# Albatros travel

Sprawdź wprowadzone informacje, jeśli wszystko się zgadza, kliknij 'Next'

Aby coś zmienić, wybierz niebieski podkreślony link. Kliknij tutaj, aby edytować informacje.

Transaction Reference Number (TRN): EGOUEHUG80 Character details Your purpose of stay in Tourisi Australia Click here to edit these details Progress 10056 Provide details of any criminal record. Communicating with you Have you ever been charged with any offence that is currently awaiting legal action? The Department will only contact you via email. Please enter the email address the Department can use to contact you. eview page Please check that the information you have provided is correct before you continue. E-mail address db@albatros.dk Have you ever been convicted of an offence in any country (including any conviction which is now removed Note: The holder of this email address may receive a verification email from the Department if the address has from official records/7 not already been verified. If the address holder receives a verification email, they should click on the link to Personal details verify their address before this application is submitted. No Click here to edit these details Have you ever been the subject of a domestic or family violence order, or any other order, of a tribunal or court Critical data confirmation Family name Bak or other similar authority, for the personal protection of another person? Click here to edit these details en names David Ove All the information provided in this application is important to the decision to grant an eVisitor. Male If the information included on this page is incorrect, it may lead to denial of permission to board an aircraft to Date of birth 4 MAY 1974 Australia, even if you have been granted an eVisitor. Declaration Please confirm that the following information is correct and that it is in the correct fields. Country of birth DENMARK Click here to edit these details If you are unsure of what is required for each field, press the 'Previous' button at the bottom of this page. Country of residence DENMARK Warning: Giving false or misleading information or documents is a serious offence. This will return you to the previous screen where you can select the help icon 😡 next to the fields for which I declare that Passport details you require help. The information provided in this form is complete, correct and up-to-date Provide details of the passport that you will use to enter Australia. Enter these details exactly as they appear Family name Bak in your passport. Given names David Ove Passport number 210457385 YAS Male Sex DENMARK Country of passport 4 MAY 1974 Date of birth DENMARK · I understand that if any fraudulent documents or false or misleading information has been provided with Passport nationality DENMARK Country of birth this application or if I fail to satisfy the Minister of my identity, my application may be refused and I, and any 210457385 Passport number 13 MAR 2013 Passport date of issue member of my family unit, may become unable to be granted a visa for a specified period of time. DENMARK Country of passport Passport date of expiry 13 MAR 2023 Is all the information above correct? Passport place of issue Yes Koebenhavn issuing authority Yes It is strongly recommended that the passport be valid for at least 6 months. . I understand that if documents are found to be fraudulent or information to be incorrect after the grant of a Note that the Department will be unable to contact you if an incorrect email address has been entered. visa, the visa may subsequently be cancelled. If you have an Australian visa grant number, please enter the visa grant number Grant number E-mail address db@albatros.dk Yes If you have a current Australian visa label in your current or previous passport, please enter the visa Is the email address above correct? number · I understand that if my visa ceases to be in effect and I do not hold another visa to remain in Australia at Yes that time, I will be an unlawful non-citizen under the Migration Act 1958. As such, I will be expected to depart Vis-7 Visa number from Australia, and be subject to removal under the Migration Act 1958. esidential address Click here to edit these details If you hold citizenship of any countries other than the country listed in your passport, provide details Yes Provide details of your current residential address. Note: A post office box address is not acceptable as a residential address. Failure to give a residential address will result in your application being invalid. Save Print Preview Go to my account Are you currently, or have you ever been, known by any other names? Address Hedebygade 28a, 2.th These may include Previous · names before marriage; Suburb/Tow Copenhagen · aliases or any alternative spelling in any of your names; Province HOVED STADEN patronymic name (if a Russian citizen) · full spelling of initials of names included in your passport Postcode 1752 DENMARK Country No

Next 💽

Kliknij Next

#### Transaction Reference Number (TRN): EGOUEHUG80

| ubmit           | application                                                                                           |     |
|-----------------|----------------------------------------------------------------------------------------------------|-----|
| his app<br>ate. | ication is now ready to submit. You can submit it now or return to your account and submit it at a la | der |
| our app         | lication will not be processed until after it is submitted.                                           |     |
|                 | Submit Now                                                                                            |     |
|                 | Subrat NOW                                                                                            |     |

Kliknij wyślij teraz "Submit Now"

Payment confirmation

Sprawdź pocztę i wydrukuj: IMMI Grant Notification

Your application has been submitted. No payment is required. Your Reference Number is 9022634007. Print Tax Invoice

| Application status       |         |
|--------------------------|---------|
| eVisitor (subclass 651): | Granted |